# THERMOREGULATOR CLIP

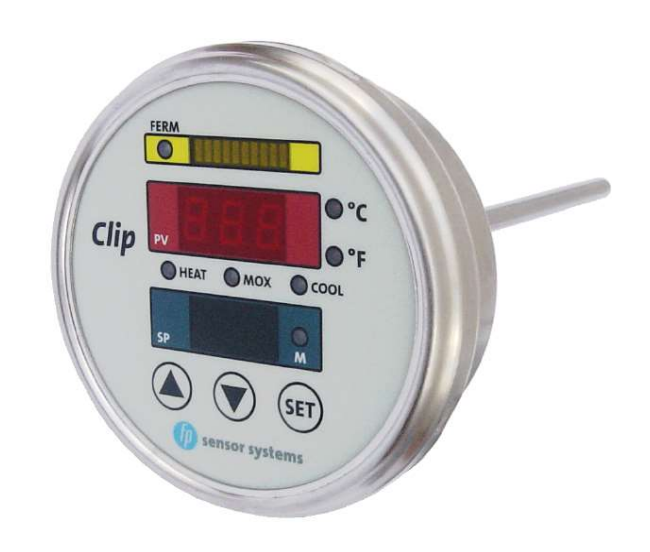

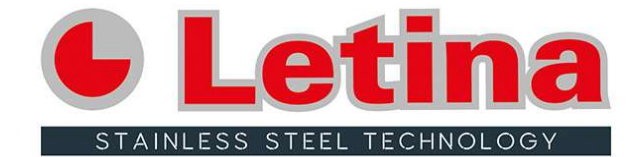

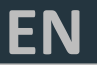

# Fermentation Temperature Control System Clip

**Operating Instructions** 

Document # 07.004.0010-03

Copyright © 2011 fp sensor systems GmbH

## **Table of Contents**

| 1. Introduction                             | 2  |  |  |  |
|---------------------------------------------|----|--|--|--|
| 2. Intended Use                             |    |  |  |  |
| 3. Safety Instructions                      |    |  |  |  |
| 4. Operating/ Display Elements              | 4  |  |  |  |
| 5. Operation                                | 5  |  |  |  |
| Setting the target value                    | 5  |  |  |  |
| Setting the operating mode                  | 5  |  |  |  |
| Basic setting of the controller parameters  | 6  |  |  |  |
| Data input                                  | 7  |  |  |  |
| Brief display of the actual value           | 8  |  |  |  |
| Alarms                                      | 8  |  |  |  |
| Bus address                                 | 8  |  |  |  |
| Control according to fermentation intensity | 9  |  |  |  |
| 5. Installation                             |    |  |  |  |
| Safety instructions                         | 9  |  |  |  |
| Installation dimensions                     | 9  |  |  |  |
| Installing the controller                   | 9  |  |  |  |
| Sanitary connection of the solenoid valve   | 10 |  |  |  |
| Electrical connection of the solenoid valve | 10 |  |  |  |
| Installation diagram                        | 11 |  |  |  |
| Installing the electricity supply           | 11 |  |  |  |
| 7. Disposal                                 | 14 |  |  |  |
| 8. Technical Data 14                        |    |  |  |  |
| 9. Troubleshooting 1                        |    |  |  |  |
| 10. Warranty and Service 17                 |    |  |  |  |

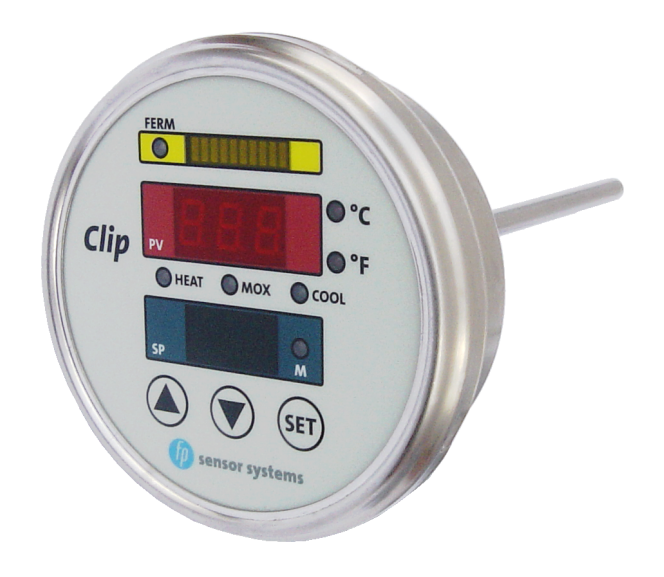

## 1. Introduction

Please read these user instructions fully and carefully. The user instructions are an integral part of the product you have purchased and provide detailed guidance on installation and operation. Always follow the safety instructions. If you have any questions or are unsure about application of the product, please contact your authorized dealer or the service center. Keep these instructions for future reference and, if necessary, pass them on to others to ensure they benefit from the advice contained within.

## 2. Intended Use

The fermentation temperature control system can be used to control the temperature during the fermentation of fruit juices. It can be installed as a fixed unit or, according to requirements, be applied as a temporary measure at various locations. It is intended for application in moisture-prone areas. It is strictly prohibited to immerse the fermentation temperature control system in water or allow it to be in contact with water permanently. It is rated to IP54 and thus resistant to water spray. The fermentation temperature control system should only be opened by the manufacturer. If safety instructions are not complied with, then this can lead to life-threatening injuries, hazards and malfunctioning (short circuit, fire, electric shock).

## 3. Safety Instructions

#### Important:

Please observe the following instructions to avoid injuries or damage resulting from misuse.

The warranty will be void if damage results from non-adherence to these user instructions.

In this case, the manufacturer shall also not be liable for any consequential damage. Errors and omissions excepted.

Please keep these instructions in a safe place for future reference. If the product is sold or given to someone else, please ensure the instructions are kept with the device.

Safety instructions in this manual are indicated by the following symbol:

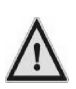

The fermentation temperature control system is resistant to water spray. However, do not immerse the device in water or allow it to be in contact with water permanently. Never use pressure or steam washers to clean it.

The user must ensure that the electrical connection is fully waterproof. This is done by inserting the connecting cable into a watertight socket in a waterproof manner or by using a waterproof plug, fitted to the connecting cable by the manufacturer and screwed tightly and securely to the respective socket, to connect the fermentation temperature control system.

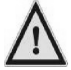

Avoid damaging the front surface coating with pointed or sharp objects, otherwise the device will no longer be resistant to water spray.

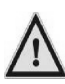

Make sure the solenoid valves are connected in a watertight manner: Push a rubber seal over the male contacts of the solenoid valve. Place the socket on the male contacts and screw tightly to the valve.

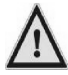

Externally protect the 24V supply line for the fermentation temperature control system with a 2.5A medium delay fuse.

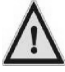

The socket of the solenoid valve must have integrated 24V AC interference protection to prevent faults occurring in the control electronics.

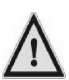

Avoid connecting the bus connections (pink, gray) to the 24V AC supply or any other external sources of supply, as this would otherwise result in the destruction of the bus electronics of the fermentation temperature control system.

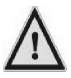

Do not operate the fermentation temperature control system in close proximity to potentially explosive substances (gases, liquids, dusts...). The device is not approved for these environments.

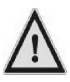

Do not open the fermentation temperature control system. In the unlikely event of a fault, please contact your authorized dealer or service partner.

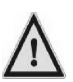

Electrical installation must be carried by an appropriately trained and qualified electrician. The relevant provisions of VDE (German Association for Electrical, Electronic & Information Technologies), national accident prevent regulations, and international safety regulations must be observed at all times.

## 4. Operating/ Display Elements

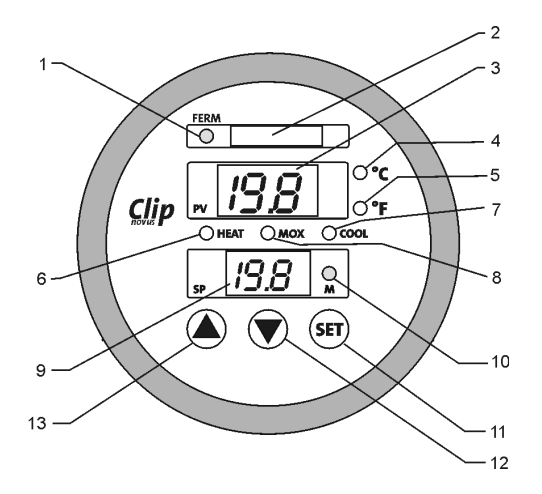

- 1. LED white: Fermentation intensity control active (\*)
- 2. Bar display yellow: Fermentation intensity (\*)
- 3. Digital display red: Actual temperature, parameter value or alarm output
- 4. LED red: °C
- 5. LED red: °F
- 6. LED green: Valve output "heating" active
- 7. LED red: Valve output "cooling" active
- 8. LED blue: Micro/Macro-oxygenation active (\*)
- 9. Digital display green: Target temperature, parameter value or menu guidance
- 10. M-LED (3 colors)

Red: Operating mode heating

Green: Operating mode cooling

Yellow: Operating mode heating and cooling

Yellow flashing: Input mode

Yellow flashing (display 3 and 9 dark): Operating mode OFF

- 11. SET button
- 12. Selection button: Reduce, navigate downwards
- 13. Selection button: Increase, navigate upwards

(\*) optional, only in conjunction with additional devices and the WineMaker's Assistant software. For more information, please contact your authorized dealer or the manufacturer.

## 5. Operation

## Setting the target value

- 1. Use button 12 or 13 to set the desired target value. The M-LED (10) flashes yellow as long as the controller is in target value input mode.
- 2. Press the SET button (11) briefly (< 3 s) to confirm the new target value.

The M-LED (10) switches to display the current operating mode. If the new value is not confirmed within 20 seconds, the controller returns to the previous target value.

## Setting the operating mode

- 1. Press the SET button (11) briefly (< 3 s), the upper red display (3) shows  $\omega^{O}$
- Use button 12 or 13 to select the desired operating mode in the lower green display (9) and press the SET button (11) briefly (< 3 s) to confirm it.</li>

The M-LED (10) flashes yellow as long as the controller is in input mode. If confirmation is not given within 20 seconds, the controller returns to the previous operating mode.

#### Operating modes:

- *d*.5 Display mode, both valve outputs inactive, M-LED (10) off.
- HER Heating mode, only valve output "heating" active, M-LED (10) red.
- Cooling mode, only valve output "cooling" active, M-LED (10) green. (Factory setting!)
- Heating and cooling mode, both valve outputs active, M-LED (10) yellow.
- UFF Controller switched off, no temperature display, M-LED (10) flashes yellow every 5 seconds.

#### **Basic setting of the controller parameters**

**Caution:** Any changes to the controller parameters (except  $\mathcal{L}_{OR}$ ) leads to changes of the controller behavior and may have undesirable effects. Changes should therefore only be carried out by experienced users. In case of doubt, please contact your authorized dealer of the manufacturer.

- 1. Press and hold the SET button (11) until *PRS* appears on the green display (9). (Password prompt).
- 3. Use button 12 or 13 to select the control parameter (see below) (green display (9)) and press the SET button (11). The control parameter name switches to the red display (3).
- 4. Use button 12 or 13 to set the desired parameter value and press the SET button (11) to confirm it. The parameter name re-appears on the green display (9).
- 5. If you wish to change further parameter values, go back and proceed from point 3; if not, continue with the next point.
- 6. Use button 12 to select  $\mathcal{E} \cap d$  and press the SET button (11) to return to the normal display.

Control parameter and setting values:

- H5H Control hysteresis for heating mode (0.1...10°C; 0.2...18°F) Factory setting: 0.3°C; 0.6°F
- HSE Control hysteresis for cooling mode (0.1...10°C; 0.2...18°F) Factory setting: 0.3°C; 0.6°F
- dbd Dead zone (0.0...10°C; 0.0...18°F) Factory setting: 0.2°C; 0.4°F
- *LP* Time period for P-band mode (32...999s) Factory setting: 300s
- *L* Reset time for PI mode (1...999min) Factory setting: 600min
- Ed Derivative action time for PID mode (1...250min) Factory setting: 150min
- *r*5 Control structure (0:2/3-point; 1:P-band, clocking; 2:PI; 3:PID) Factory setting: 0
- Alarm difference to the target value (0.2...99.0°C; 0.4...210°F) Factory setting: 5.0°C; 9.0°F
- Alarm hysteresis (0.1...10°C; 0.2...18°F) Factory setting: 0.2°C; 0.4°F
- Un Temperature unit (0: °C; 1: °F) Factory setting: 0
- *LoR* Bus address (1...255) Factory setting: 1
- End parameter input, go to normal operating mode

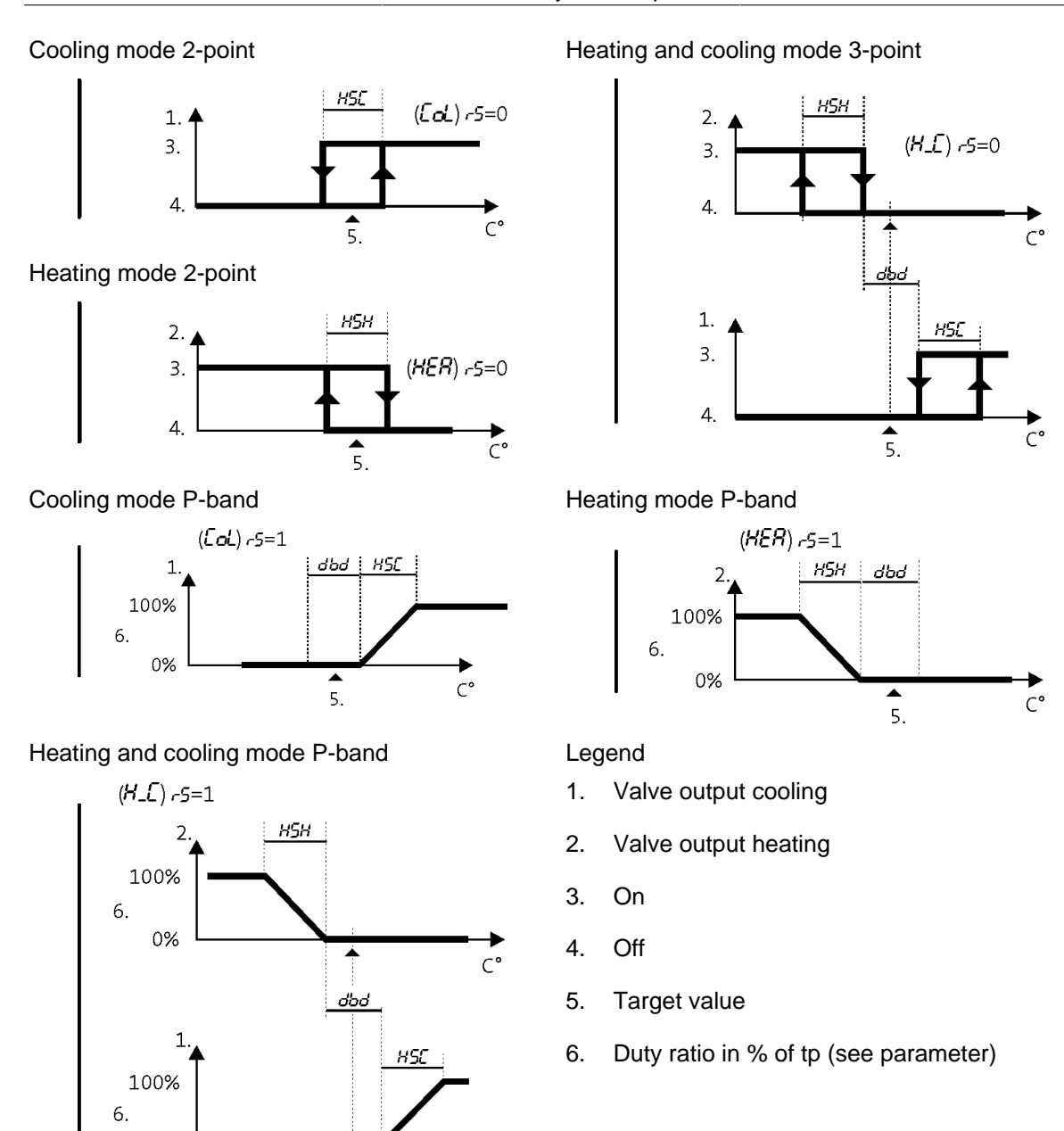

## Data input

0%

**▲** 5.

Freely definable measured values (e.g. the must weight determined at the tank) can be entered at the controller. With an installed bus system and connected PC, this value is imported, saved, and displayed in conjunction with the "WineMaker's assistant" software (version 2.0 and higher).

C°

- 1. Press buttons 12 and 13 simultaneously for >3s: The following appears on the red display (3) PdG
- 2. On the green display (9), set the input value (0...999) using the button 12 or 13. Press the SET button (11) to confirm the setting. The M-LED (10) flashes during data input.

### Brief display of the actual value

If the controller is in the  $\mathcal{GFF}$  operating mode (M-LED (10) flashes yellow every 5 seconds), the current actual value can be displayed on the red display (3) for 20 seconds by pressing button 12 or 13.

### Alarms

#### **Deviating-temperature alarm**

| ALA        | Deviating alarm threshold between the target value SP and the actual value PV                    |
|------------|--------------------------------------------------------------------------------------------------|
| ALH        | Hysteresis between activation and cancellation of the deviating alarm                            |
| RH,        | Alarm excess temperature, alternates with the actual value in the actual value display (3)       |
| <i>RLo</i> | Alarm insufficient temperature, alternates with the actual value in the actual value display (3) |

The control functions remain fully functional during a temperature alarm.

Alarm insufficient temperature

Alarm excess temperature

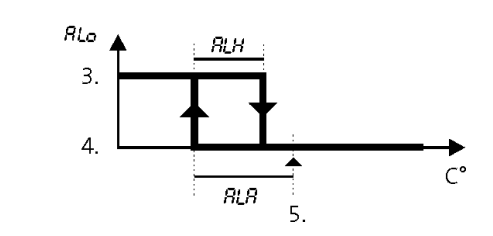

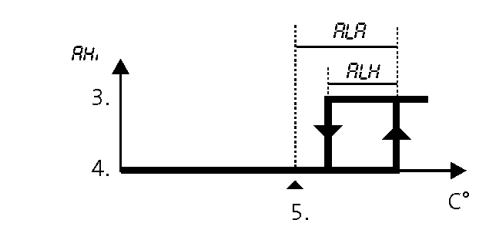

3. On

4. Off

5. Target value

#### **Further alarms**

Er.5 Temperature sensor error

Er.P Parameter error

In these cases, please contact your authorized dealer or service partner.

### **Bus address**

When using the data bus system, each device must be set to a unique bus address in the network. (*LoR*; see Basic setting of the controller parameters).

### **Control according to fermentation intensity**

The fermentation temperature control system is equipped with a bar display for the fermentation intensity. The white LED FERM (1) displays the active fermentation intensity control and the blue LED MOX (8) the active micro/macro-oxygenation. These functions are effective in conjunction with the "WineMaker's Assistant" software (version 2.0 and higher) and corresponding additional devices. For more information, please contact your authorized dealer or service partner.

## 6. Installation

### Safety instructions

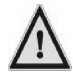

Electrical installation must be carried by an appropriately trained and qualified electrician. The relevant provisions of VDE (German Association for Electrical, Electronic & Information Technologies), national accident prevent regulations, and international safety regulations must be observed at all times.

#### Installation dimensions

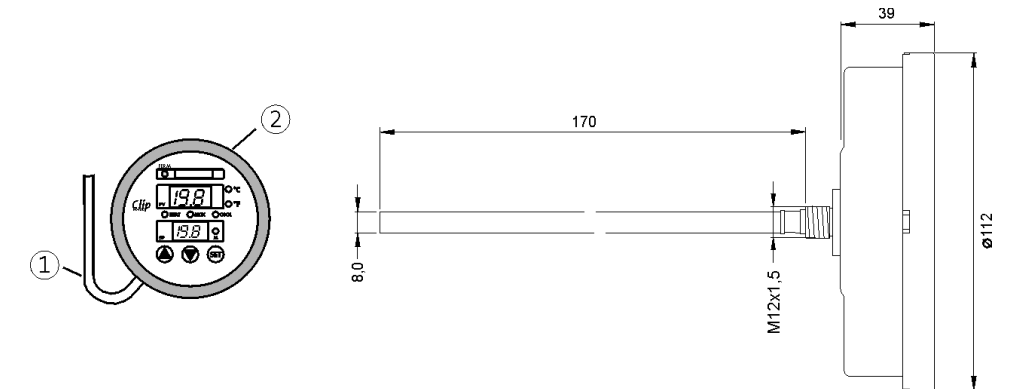

### Installing the controller

Install the controller as close as possible to the fill level indicator tube. The connecting cable can be concealed or routed upwards at this point.

- 1. Screw the controller together with Teflon tape into the supplied immersion sleeve or into a preinstalled immersion sleeve at the tank.
- 2. Align the controller, ensuring that the front elements are arranged horizontally.
- 3. Make sure to incorporate a downward hanging drip loop into the connecting cable (see illustration<sup>①</sup>)
- 4. <u>Caution:</u>Make sure that the bayonet ring (see illustration<sup>2</sup>) is closed properly, otherwise protection against water spray is not guaranteed.

### Sanitary connection of the solenoid valve

The solenoid valves switch the cooling or heating medium supply to the sprinkling ring or the heat exchanger in or on the tank.

- 1. Use a dirt trap to protect the solenoid valves against stray particles and contamination. Particles in the seal seat of the solenoid valve can hinder reliable closing, resulting in unwanted cooling or heating of the fermentation product.
- 2. <u>Caution</u>: Engage the solenoid valve **in the flow** of the hydraulic system, otherwise pressure surges in the piping system may damage the heat exchanger.
- 3. Arrange the components in a fashion that facilitates maintenance.
- 4. <u>Caution:</u> Observe the specified flow direction of the solenoid valve and the dirt trap (arrow). Incorrect allocation will result in malfunctioning.

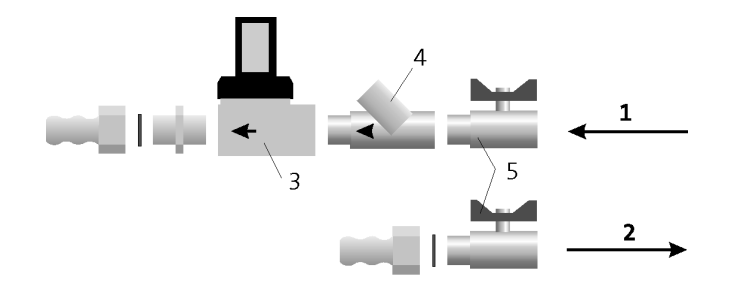

- 1. Flow
- 2. Return flow
- 3. Solenoid valve

## Electrical connection of the solenoid valve

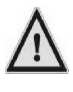

Make sure the solenoid valves are connected in a watertight manner: Push a rubber seal over the male contacts of the solenoid valve. Place the socket on the male contacts and screw tightly to the valve.

4. Dirt trap

5. Ball valves

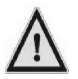

The socket of the solenoid valve must have integrated 24V AC interference protection to prevent faults occurring in the control electronics.

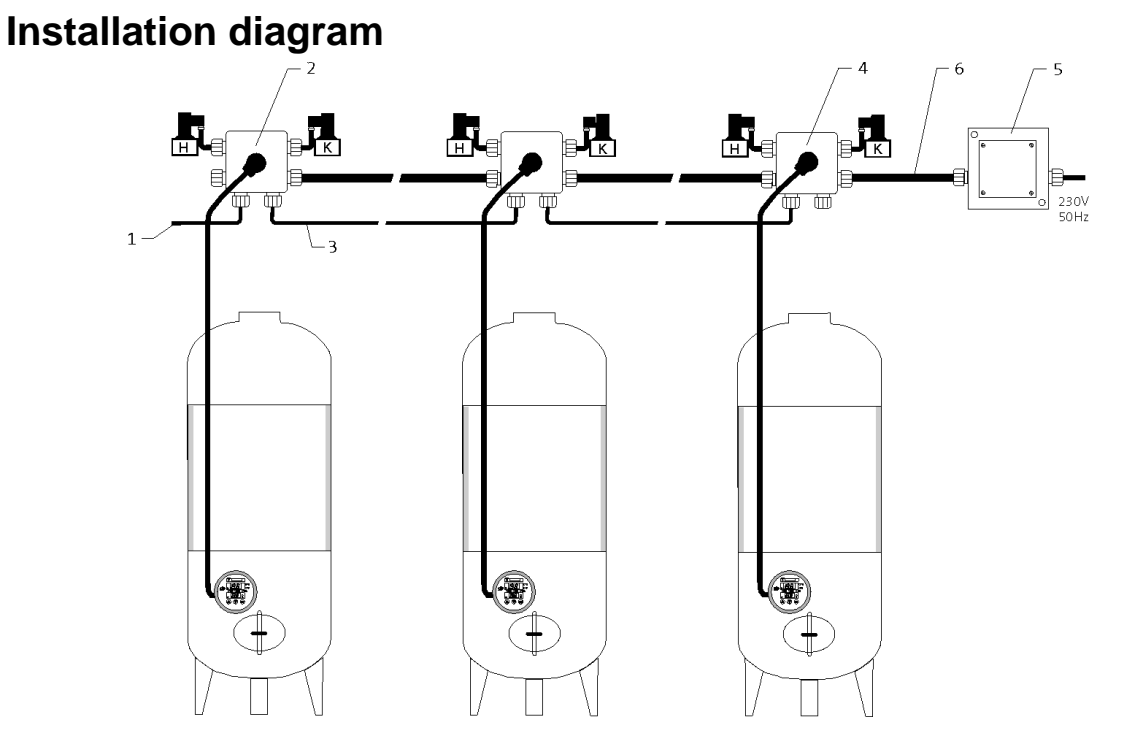

- 1. Converter USB/bus; PC connection
- 2. Plug or clamp connection; watertight
- 3. 2-wire data cable; LIYCY 2x0.34mm<sup>2</sup> (TP)
- 4. Last socket with 120 Ohm terminating resistor (only for bus cable)
- 5. Power transformer
- 6. 2-wire cable for 24V AC: 2 x 2.5mm<sup>2</sup>

## Installing the electricity supply

- 1. Install the optional safety transformer included or use an alternative 24V AC source of supply.
- 2. Position the 24V AC source of supply as close as possible to the connecting box to reduce voltage losses caused by long cables.
- 3. Use cable cross sections of at least 1.5mm<sup>2</sup>, preferably 2.5mm<sup>2</sup>, for the 24V AC cable.
- 4. Wire the controller according to the connection diagram below.

Special terminal boxes and sockets are available to facilitate simple and correct wiring. Please contact your authorized dealer or the manufacturer for more information.

#### Installing the bus system

The control system is equipped with a data bus that allows all the controllers to communicate with a connected PC. A software package with corresponding components is optionally available for this purpose. A LIYCY 2x0.34mm<sup>2</sup> cable (TP, paired stranded conductors) is recommended as the data cable. Up to 255 bus devices can be operated in the network, which is divided into several sub-networks, each with a maximum of 32 controllers, by various USB/BUS converters. Each sub-network must be routed as a linear line, branch connections are not permitted. The data cable starts at the USB/BUS converter and finishes at the terminal of the last controller. A 120 Ohm terminating resistor must be fitted to the two bus lines at this point. The maximum cable length for each sub-network is 1,200 meters.

<u>Caution</u>: Mains or external voltage must not be applied to the two bus lines (pink, gray). This would otherwise cause the destruction of the bus electronics.

<u>Caution</u>:Make sure that the data cable inside the applied terminal box is insulated with heat shrink tubing to prevent short circuits.

#### Connecting the transformer on the mains side

The primary side of the transformer is connected to the AC system 230V/50Hz. The series fuse has a maximum rating of 16A, the recommended cable cross section is 1.5mm<sup>2</sup>. A double-pole mains switch can be integrated into the supply line to disconnect the system from the mains power supply. In order to avoid interference, route the connecting cable for the transformers separate from electrical cables.

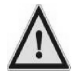

Electrical installation must be carried by an appropriately trained and qualified electrician. The relevant provisions of VDE (German Association for Electrical, Electronic & Information Technologies), national accident prevent regulations, and international safety regulations must be observed at all times.

#### Connection for the combined heating and cooling valve

An additional wire jumper between the output terminals for heating and cooling is required  $\oplus$  if a combined heating and cooling valve is to be used (see Connection diagram).

In this case, the controller must not be operated in heating and cooling mode  $H_{-}\mathcal{L}$ .

It is important that reconfiguration of the controller goes hand in hand with a controlled changeover of the water source to "cooling water" or "heating water".

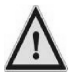

Incorrect allocation of the cooling medium results in the control system being "jumbled up", i.e. heating takes place with cooling water in heating mode and heating water is used for cooling in cooling mode.

#### Commissioning

- 1. Make sure the cooling water system has been installed correctly prior to commissioning the control system.
- 2. Check correct assignment of the solenoid valve, the tank, and the controller.
- 3. If a bus cable has been installed, make sure it is connected properly (pay attention to the correct polarity).
- 4. Connect the control system to the 230V AC mains power supply.

If everything has been connected properly, the controllers will display the current target and actual values after a few seconds.

- 5. Ensure the operating mode is correct; alter it, if necessary.
- 6. Adjust the target value, thus causing each controller to switch the solenoid valve on and off.
- 7. If the bus system is to be applied, set a unique bus address in the system for each controller (see Basic setting of the controller parameters) and use the (optional) included WineMaker's Assistant software to check the availability of the controller. The required functions can be found in the program.

#### **Connection diagram**

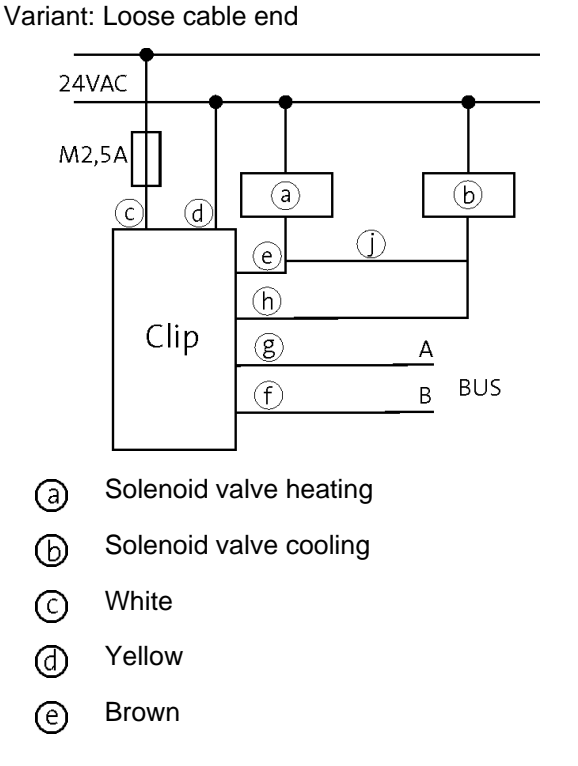

Variant: Connector (top view of the contact pins)

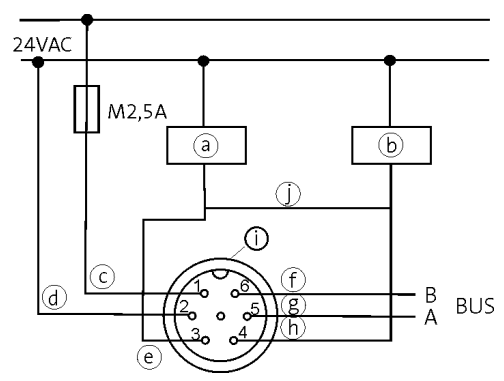

- Gray
- g Pink
- (h) Green
- (i) Connector
- Jumper for combined valve for cooling and heating (a or b not required)

## 7. Disposal

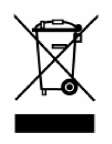

All packaging material used is environmentally friendly. An old product must not be disposed of in normal household waste. Instead it must be handed over to an applicable collection point for the recycling of electrical and electronic equipment. Please contact your local authority for more information on environmentally-friendly and correct disposal of the device.

## 8. Technical Data

#### Table 1. Technical Data

| Voltage               | 24V AC +/-10%                                       |
|-----------------------|-----------------------------------------------------|
| Fuse                  | M 2.5A                                              |
| Power input           | 4V A (without load)                                 |
| Output                | Solenoid valve 24V AC/16V A                         |
| Power control         | Via relays                                          |
| Resolution            | 0.1°C                                               |
| Accuracy              | 0.3°C in the range of 10°C to 30°C, otherwise 0.5°C |
| Display range         | -9.9°C+99.9°C                                       |
| Calibrated range      | 0°C+40°C                                            |
| Type of control       | Two point (H or C)                                  |
|                       | Three point (H and C)                               |
|                       | P-band (clocking)                                   |
|                       | PI, PID                                             |
| Protection rating     | IP54                                                |
| Enclosure dimensions  | d 188mm x 32mm                                      |
| Probe shaft           | Shaft length 170mm                                  |
|                       | Clamping contour and screw-in thread M12x1.5        |
| Enclosure material    | Stainless steel 1.4301                              |
| Front surface coating | PVC                                                 |
| Electrical connection | 6m open-ended cable or with a connector             |
| Interface             | Bus (insulated)                                     |
|                       | Details on request                                  |

## 9. Troubleshooting

The warranty will be void if the user opens the fermentation temperature control system during the warranty period.

Please observe the following safety instructions.

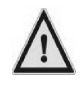

Electrical installation must be carried by an appropriately trained and qualified electrician. The relevant provisions of VDE (German Association for Electrical, Electronic & Information Technologies), national accident prevent regulations, and international safety regulations must be observed at all times.

| Problem                                                                                        | Cause                                                                                            | Remedy                                                                                                    |
|------------------------------------------------------------------------------------------------|--------------------------------------------------------------------------------------------------|----------------------------------------------------------------------------------------------------|
| Total system breakdown<br>(no display for any of the<br>controllers in the system)             | Loss of the mains voltage                                                                        | Check the mains voltage and the upstream fuse                                                                                                    |
|                                                                                                | Failure of the only transformer for the 24V AC supply                                            | Check the supply voltage at<br>the secondary connection of<br>the transformer with an applied<br>primary voltage. Replace the<br>transformer, if necessary.                 |
| Breakdown of a part of the<br>system (no display for some of<br>the controllers in the system) | If several transformers<br>generate the 24V AC supply,<br>failure of one or more<br>transformers | Check the supply voltage at the<br>secondary connections of the<br>transformers with an applied<br>primary voltage. Replace<br>any defective transformers, if<br>necessary. |
| Failure of a single controller (no display)                                                    | Failure of fuse M2.5A in the socket (see circuits diagrams)                                      | Replace the fuse, renewed failure may be the result of a short circuit                                                                                                    |
|                                                                                                | Controller defective                                                                             | Please contact your authorized dealer or the manufacturer.                                                                                                    |
| Loss of bus communication for all the controllers in the system                                | Short circuit in the data cable                                                                  | Check the cable for short circuiting                                                                                                    |
|                                                                                                | Interruption of the data cable<br>between the first controller in<br>the system and the PC       | Check the cable for continuity                                                                                                    |
|                                                                                                | Failure of the USB converter                                                                     | Please contact your authorized dealer or the manufacturer.                                                                                                    |
|                                                                                                | Problems with the system<br>configuration at the PC or with<br>the software                      | Please contact the software manufacturer.                                                                                                    |

#### Fermentation Temperature Control System Clip

| Loss of bus communication for a group of controllers  | Interruption of the bus cable<br>connection in front of the first<br>affected controller (as viewed<br>from the PC)                       | Check for an interruption in the<br>bus connection between the<br>first affected controller and the<br>previous one (as viewed from<br>the PC)       |
|-------------------------------------------------------|----------------------------------------------------------------------------------------------------|----------------------------------------------------------------------------------------------------|
| Loss of bus communication of a single controller      | The bus address set in the controller does not correspond with the one set in the software.                                               | Make sure the bus address<br>in the controller and the one<br>in the software correspond.<br>Please note: Each address can<br>only be assigned once. |
|                                                       | Controller defective                                                                                                    | Please contact your authorized dealer or the manufacturer.                                                                                           |
| Change in liquid temperature contrary to the expected | Soiling of the dirt trap                                                                                                    | Open and clean the dirt trap.                                                                                                    |
| direction for activated control                       | Incorrect operating mode set:<br>Cooling instead of heat or vice<br>versa                                                                 | Set the correct operating mode.                                                                                                    |
|                                                       | Insufficient cooling or heating<br>capacity due to system<br>breakdown or closed non-<br>return valves in the cooling/<br>heating circuit | Check the cooling or heating<br>source as well as the non-<br>return valves.                                                                         |
|                                                       | Solenoid valve does not switch                                                                                                    | Check whether voltage is<br>applied to the solenoid valve,<br>check the connecting cables, if<br>necessary                                           |
|                                                       |                                                                                                    | Check whether the solenoid<br>valve opens and closes<br>properly on the water side.<br>Replace the solenoid valve, if<br>necessary.                  |

## **10. Warranty and Service**

The product is warranted against defects for one year from the date of purchase. The warranty is limited to the product only. Any further liability, e.g. for shipping costs and consequential damage, is excluded.

The product was manufactured with the utmost care and thoroughly checked and tested prior to leaving our premises. In the unlikely event of defects, please contact your authorized dealer.

The warranty will not cover any defect, damage or breakdown resulting from misuse and non-adherence to instructions, or alteration, customization, or repair by unauthorized persons.

The warranty period shall neither be extended nor renewed beyond the one-year period if a warranty claim is made.

In order to be eligible to receive warranty service, you must present the defective product and your receipt of purchase.

Service address:

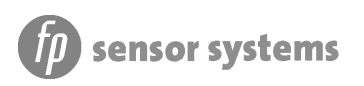

fp sensor systems GmbH Thomastr. 10 D-63927 Bürgstadt, Germany Tel. +49 (0) 9371 / 66 949 - 15 Fax. +49 (0) 9371 / 66 949 - 17 info@fp-sensorsystems.com

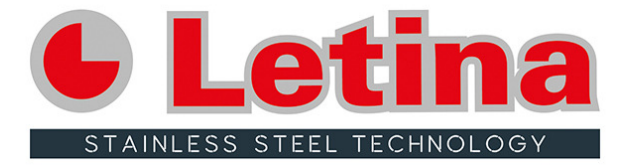

#### Letina intech d.o.o.

Neumannova 2, HR-40000 Čakovec, Croatia tel: +385 (0)40 328100 fax: +385 (0)40 328200 e-mail: letina@letina.com web: www.letina.com OIB: 32033415378 VAT: HR32033415378 IBAN: HR5024840081106765375 Raiffeisenbank Austria d.d. Zagreb IBAN: HR8623400091111113699 Privredna banka d.d. Zagreb